ARIET

Il portale di Amministrazione del Registro Italiano per l'Emission Trading

# **Guida alla Dichiarazione Annuale**

Ogni anno, **entro il 31 dicembre**, ciascun Titolare di conto (incluso il Verificatore) conferma all'amministratore nazionale i dati del proprio conto nel Registro, inviando apposita dichiarazione da compilare on-line. La compilazione per un determinato anno inizia cliccando sul **link (a)** che compare verso la fine dell'anno nell'home page di ARIET e MyARIET.

### Compilazione e invio

L'inserimento delle informazioni richieste in una serie di moduli successivi produce il contenuto della dichiarazione che dovrà essere poi scaricata in formato PDF e firmata dal Titolare con **firma digitale PAdES**.

#### **IMPORTANTE**

I dati inseriti nei moduli vengono salvati automaticamente: se si interrompe la compilazione prima dell'invio, è possibile riprenderla semplicemente cliccando di nuovo sul link "Dichiarazione Annuale" in home page.

#### Invio multiplo per lo stesso anno

Se necessario, è possibile inviare più di una dichiarazione per uno stesso anno (ad esempio se si provvede all'invio per conto di più Titolari, o per rettificare una dichiarazione precedentemente inviata): in tal caso, il sistema avvisa che esistono già dichiarazioni inviate per quell'anno.

ATTENZIONE! In caso venga inviata più di una Dichiarazione Annuale per lo stesso Titolare, sarà ritenuta valida solo l'ultima pervenuta.

Inserimento dati ...

... e caricamento

documenti

Invia Dichiarazione Annuale

## Dichiarazioni annuali inviate

Tutte le dichiarazioni inviate possono essere visionate all'interno della **sezione 'Dichiarazioni Annuali'** cliccando sull'**apposito link (b)** di MyARIET.

Per ciascuna dichiarazione, l'amministratore valuta la **correttezza formale** dell'invio (ad esempio se è stata apposta la firma digitale PAdES). Una dichiarazione può quindi trovarsi in uno dei seguenti stati:

|  | NON VALUTATA |  |
|--|--------------|--|
|--|--------------|--|

non ancora visionata

dall'Amministratore

corretta formalmente

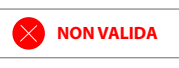

presenza di errori, invio multiplo, etc

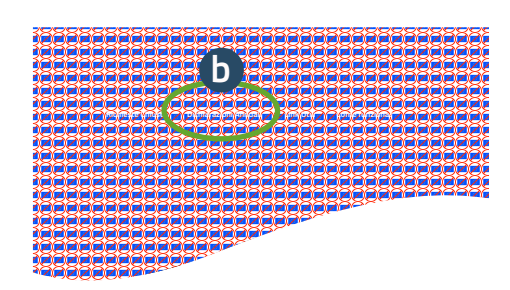

**Codice della Dichiarazione Annuale** Ciascuna Dichiarazione Annuale è associata ad un codice univoco con un formato del tipo: DA-2023-0001

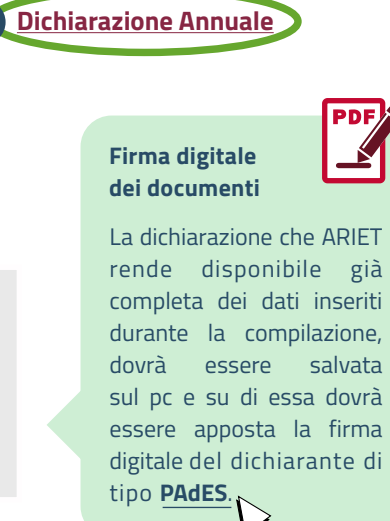

ATTENZIONE

Hai già inviato una Dichiarazione Annuale

SI, CONFERMO

REGENERATION RESIDENCE AND REAL PROVIDENCE AND REAL PROVIDENCE AND

KISPRA KIND Sprore a Preticione Concernanto Concernanto Concernant